# Alink

## **Quick Installation Guide**

### Wireless 4G LTE Router MR920

Package Contents 1×4G LTE Router 2×4G Antennas 1×Power Adapter 1×Quick Installation Guide 1×LAN Cable

#### **Button/Interface**

| Interface/Button   | Description                                                   |
|--------------------|---------------------------------------------------------------|
| WPS Button         | One-key Connection                                            |
| POWER Button       | Power on/off (Press the button for 5 seconds to power on/off) |
| SIM card slot      | Supports all types of 4G SIM card                             |
| Micro-USB          | Supports Micro-USB 5V/2A power supply                         |
| Network Interface  | 1×WAN port, 2×LAN ports                                       |
| DC Power Interface | Please use the power adapter included in the box              |
| Reset Button       | Press the button for more than 5 seconds to reset             |

#### 1. Connect the Hardware

- a. Install the 4G antennas and position them upwards.
- b. Insert the Micro SIM card into the slot.
- c. Connect the power adapter.

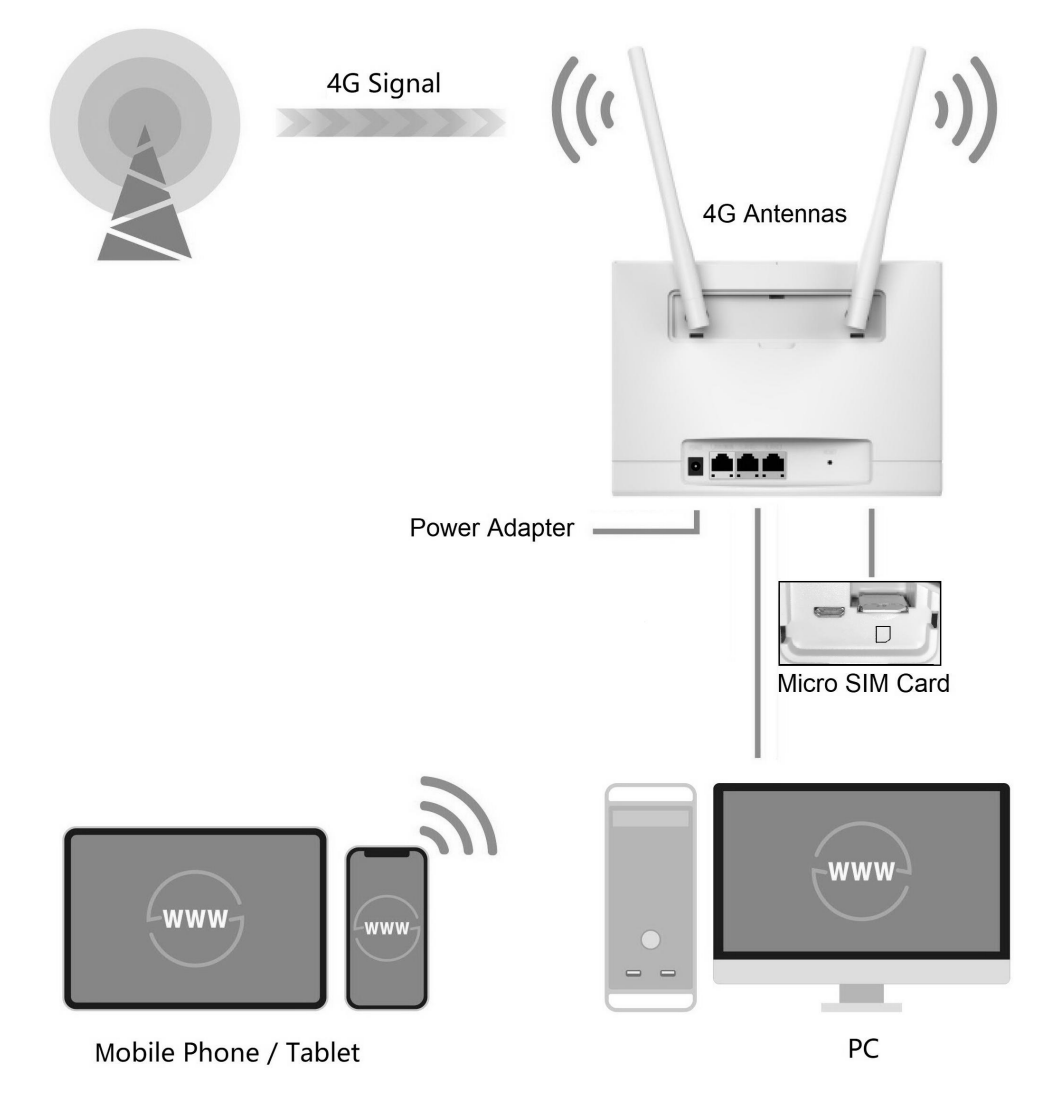

#### 2. Verify the Hardware Connection

Check the following LEDs' status. If all these LEDs are on, your router is connected to the internet successfully.

#### 

For better internet connection, make sure 2 or 3 bars of the Signal Strength LED III are lit. Otherwise, try relocating the router to a spot that may receive a stronger mobile network signal, such as near a window.

#### 3. Enjoy the Internet

#### ·Wired

Connect your computers to the router's LAN ports via Ethernet cables.

#### ·Wireless

a. Find the SSID ALINK\_XXXX and Wi-Fi Key 1234567890 printed on the label at the bottom of the router.

b. Click the network icon of your computer or go to Wi-Fi setting of your smart device, then select the SSID to join the network.

#### 4. Customize the 4G LTE Router

1. Make sure your computer is connected to the router(wired or wireless).

2. Launch a web browser and type in http://192.168.1.1 log in to web management page with default password admin for configurations.

#### **Need Help?**

#### Q1. What should I do if I cannot access the web management page?

·If the computer is set to a static IP address, change its settings to obtain an IP address automatically.

·Make sure http://192.168.1.1 is correctly entered in the web browser.

·Use another browser and try again.

·Reboot your router and try again.

·Disable and enable the active network adapter in use.

#### Q2. What should I do if I cannot access the internet?

·Verify that your SIM card is an LTE or WCDMA card.

·Verify that your SIM card is in your internet service provider's service area.

·Verify that your SIM card has sufficient credit.

•Check the LAN connection. Open a web browser and enter http://192.168.1.1 in the address bar. If the login page does not appear, refer to Q1 and then try again.

·Launch a web browser, log in to the web management page and click the following:

Go to General Settings > 3G/4G > Network Search > Manual to verify the parameters provided by your ISP are correctly entered.

#### Q3. How do I restore the router to its factory default settings?

With the router powered on, press and hold the RESET button on the rear panel of the router for more than 5 seconds until the LEDs start flashing, then release the button. Wait while the router resets.

#### Q4. What Should I do if I forget my web management page password?

Refer to Q3 to reset the router, then you can log in to management page with default password admin.

## Q5. What should I do if I forget my wireless network password/ Wi-Fi Key?

The default Wi-Fi Key is printed on the product label of the router.

•Connect a computer directly to the router using an Ethernet cable. Log in to the router's web management page and go to General Setting > Wireless 2.4G to retrieve or reset your wireless password.

#### Q6. How to use this product as a Broadband Router?

Launch a web browser, log in to the web management page and click the following:

Go to Advanced Setting > LAN/WAN Switch > Switch to WAN. Waiting for changes to be applied in a few seconds. Then go to General Settings > WAN Mode for further configuration.